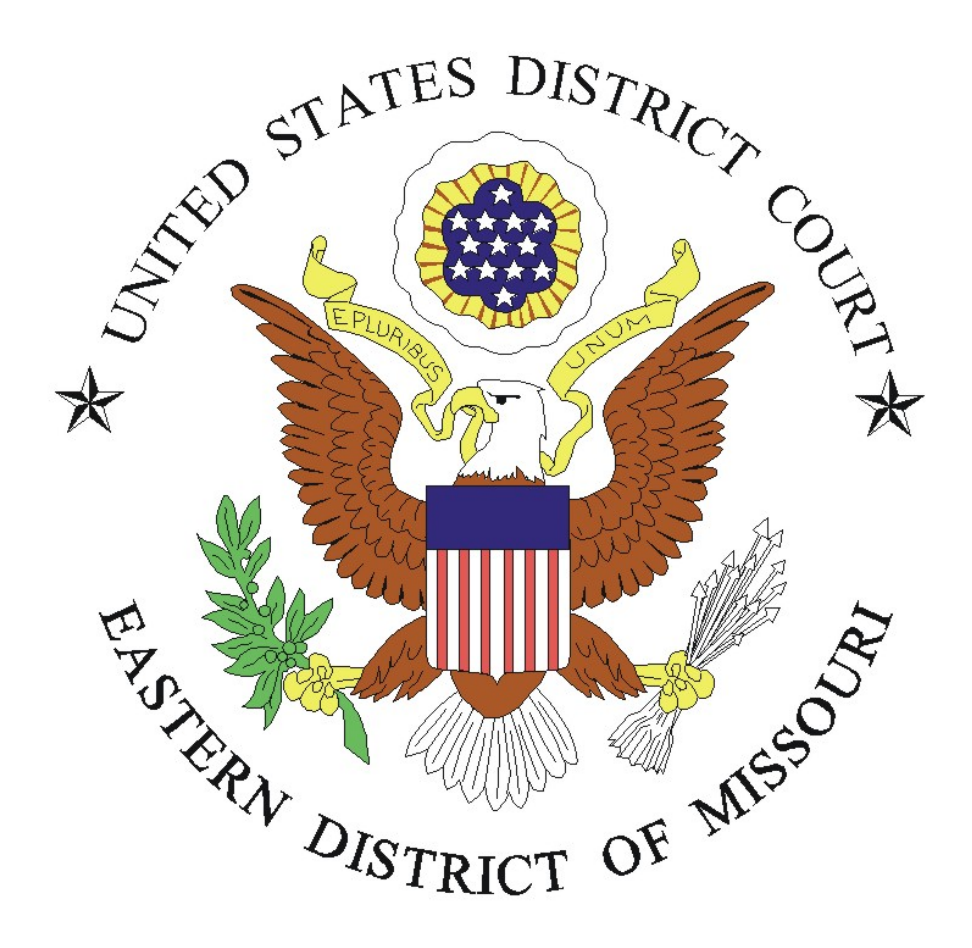

# Guide to Using CM/ECF Media Accounts

**Revised October 2019** 

# **Using CM/ECF Media Accounts**

Last Revised: 10/1/2019

## Contents

| Overview:                                                                      | 2 |
|--------------------------------------------------------------------------------|---|
| Useful Resources:                                                              | 3 |
| Configuring the Media Account E-Mail Settings & Adding Cases to Receive Notice | 3 |
| Accessing Case Documents from NEFs                                             | 8 |
| Viewing Docket Sheets                                                          | 9 |

### Overview:

The U.S. District Court, Eastern District of Missouri, uses an electronic case management system (CM/ECF) to maintain the Court's record of activity (the docket) in both civil and criminal cases. CM/ECF also provides the means for filing and accessing case documents in electronic (PDF) format, by both attorneys and the public.

The Court offers CM/ECF Media Accounts so that account holders may designate specific cases for which to receive e-mail Notices of Electronic Filing (NEFs) of case activity. This incorporates the same CM/ECF mechanism (e-mail configuration) as for attorney users, who may also designate cases other than their own for which NEFs are to be received.

For both media account holders and attorneys, a <u>U.S. Courts PACER account</u> is required to authenicate the user in CM/ECF and to view/print any PDF documents linked in NEFs received. PACER billing fees apply, and sealed or restricted documents are not accessible. Secondary e-mail recipients (with specific cases) may also be designated on each media account.

To obtain a Media Account, the <u>Media Registration Form</u> must be submitted, and the applicant must agree to certain terms of use. Once approved, the requestor will receive a confirmation email from Court via the PACER Service Center.

More than the second second se

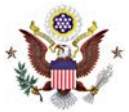

#### Useful Resources:

Public web site Media Information page:

https://www.moed.uscourts.gov/media-information

U.S. Courts PACER Service Center:

http://pacer.psc.uscourts.gov or (800) 676-6856

#### CM/ECF Help Desk:

moedml\_cmecf\_help@moed.uscourts.gov or (314) 244-7650

# Configuring the Media Account E-Mail Settings & Adding Cases to Receive Notice

#### <u>STEP 1</u>:

Login to the Court's CM/ECF system at <u>www.ecf.moed.uscourts.gov</u>.

From the menu bar, click on "Utilities" and then "Maintain Your E-mail":

| CMmecf                                                       | C <u>i</u> vil | Crimi <u>n</u> al | <u>Q</u> uery | Reports      | <u>U</u> tilities | <u>S</u> earch | Help | Log Out |
|--------------------------------------------------------------|----------------|-------------------|---------------|--------------|-------------------|----------------|------|---------|
| Utilities                                                    |                |                   |               |              |                   |                |      |         |
| Court Information                                            |                |                   |               |              |                   |                |      |         |
|                                                              |                |                   | Misco         | ellaneous    |                   |                |      |         |
| Your Account                                                 |                |                   | Nex           | tGen Release | e 1.1 Menu        | Items          |      |         |
| Change Client Code                                           |                |                   |               |              |                   |                |      |         |
| Change PACER Exempti                                         | on Statu       | <u>s</u>          |               |              |                   |                |      |         |
| Link a CM/ECF account                                        | to my P.       | ACER accou        | unt           |              |                   |                |      |         |
| Maintain Your Account                                        |                |                   |               |              |                   |                |      |         |
| <u>Maintain Your E-mail</u><br><u>Review Billing History</u> |                |                   |               |              |                   |                |      |         |
|                                                              |                |                   |               |              |                   |                |      |         |

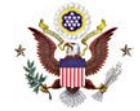

On the "Email Information" screen, click on the hyperlink of your email address:

| CM CECF 🕬                                       | Crimi <u>n</u> al | <u>Q</u> uery | Reports        | <u>U</u> tilities | <u>S</u> earch | Help | Log Out |
|-------------------------------------------------|-------------------|---------------|----------------|-------------------|----------------|------|---------|
| Email Information for Media Mn                  | d Test            |               |                |                   |                |      |         |
| Registered e-mail addresses                     | Configuratio      | on options    |                |                   |                |      |         |
| Primary e-mail address:<br>media@gmail.com      | Select an e-1     | mail addres   | ss to configur | e.                |                |      |         |
| Secondary e-mail addresses:                     |                   |               |                |                   |                |      |         |
| add new e-mail address Submit all changes Clear |                   |               |                |                   |                |      |         |

The configuration options will then appear for your primary email address.

| CMmECF our                                                                                                    | Crimi <u>n</u> al                                                                                                    | <u>Q</u> uery                                                                                            | Reports                                                                                             | <u>U</u> tilities                                                                                    | <u>S</u> earch                                          | Help                                | Log Out                               |
|----------------------------------------------------------------------------------------------------|----------------------------------------------------------------------------------------------------|----------------------------------------------------------------------------------------------------|----------------------------------------------------------------------------------------------------|----------------------------------------------------------------------------------------------------|---------------------------------------------------------|-------------------------------------|---------------------------------------|
| Email Information for Media Mu<br>Registered e-mail addresses                                                                                                    | d Test<br>Configuration                                                                                                    | n options                                                                                                |                                                                                                    | Recomme                                                                                              | nded Opt                                                | ions                                |                                       |
| Primary e-mail address:<br><u>media@gmail.com</u><br>Secondary e-mail addresses:<br><u>add new e-mail address</u><br>Submit all changes Clear                                                                                                    | media@gmd<br>Should this e-<br>How should in<br>Report<br>In what form<br>Should this e-                                          | <i>ail.com</i><br>-mail addre<br>notices be<br>at should n<br>-mail addre                                | ess receive :<br>sent to this<br>otices be se                                                       | Update<br>notices?<br>e-mail addres<br>ent to this e-m<br>general annou                              | My Primar<br>Yes O No<br>ss? O Per<br>nail address?     | <u>y Email</u><br>Filing<br>?<br>HT | Summary<br>ML O Text<br>m this court? |
| Select whether or not to receive in<br>NEFs for activity in cases ('Per F<br>receive a single daily "Summary F<br>activity in <u>all</u> cases entered. This<br>become your "default".<br><u>NOTE</u> : In order to receive N<br>immediately upon filing with<br>keep the default "Per Filing | Ves 1<br>dividual fi<br>ling") or to<br>Report" of<br>will<br>IEFs<br>the court,<br>setting.<br>0<br>0:15-cr-0000<br>0:15-cr-0000 | No<br>ic opticats<br>mal cases fo<br>will send m<br>07-DSD-JSM<br>07-DSD-JSM<br>07-DSD-JSM<br>07-DSD-JSM | or noticing<br>Notice <i>per fi</i><br>N-3 USA v. F<br>N-5 USA v. F<br>N-2 USA v. F<br>N-2 USA v. F | i <i>ling. (default i</i><br>Bing-Bing (inte<br>Fluggerbutter (<br>Muttonfudge (i<br>DiCaramello (ii | method)<br>erest)<br>(interest)<br>nterest)<br>nterest) |                                     |                                       |
|                                                                                                    | 0:15-cr-0000                                                                                                    | 97-DSD-JSM<br>e selected (<br>Change se                                                                  | A-1 USA v. v<br>cases<br>lected case                                                                | von Schweetz                                                                                         | (interest)<br>a summary                                 | report                              |                                       |

IMPORTANT: If you click Update My Primary Email, you will be returned to PACER to update your e-mail address. Only secondary e-addresses are stored here.

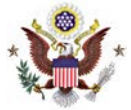

#### **STEP 2**:

Next, in the "**Case-specific options**" field, add one or more specific cases for which electronic notice (NEFs) are to be received.

When entering case numbers, use the following format:

4:10-cv-1234 for civil cases, or

**4:10-cr-123** for criminal cases (Divisional Office: Year-Case Type-Sequential Number)

With the first case number entered, click on the "Find This Case" button:

| Case-specific options                                                |
|----------------------------------------------------------------------|
| Add additional cases for noticing<br>09-cy-60 Find This Case         |
| These cases will send notice <i>per filing. (default method)</i>     |
| These cases will send notice as a summary report. (alternate method) |

If the case number is valid, the "Add case(s)" button appears:

| Case-specific options                                                     |
|---------------------------------------------------------------------------|
| Add additional cases for noticing<br>0:09- <u>cv</u> -60                  |
| Add case(s)                                                               |
| These cases will send notice per filing. (default method)                 |
| Remove selected cases Change selected cases to notice as a summary report |
| These cases will send notice as a summary report. (alternate method)      |

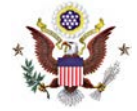

Click the button to add a case, and repeat for other cases as needed:

| Case-specific options                                                                                                |
|----------------------------------------------------------------------------------------------------|
| Add additional cases for noticing                                                                                    |
| These cases will send notice per filing. (default method) 0:09-cv-00060-PJS-FLN Larson v. FMS Investment Corp. et al |
| These cases will send notice as a summary report. (alternate method)                                                 |
| Remove selected cases Change selected cases to notice per filing                                                     |

Both civil and criminal cases may be included for noticing. When adding a criminal case with multiple defendants, the "Select a case" confirmation screen requires each defendant to be selected as a separate case):

| Case-specific options                                                                                                    |
|----------------------------------------------------------------------------------------------------|
| Add additional cases for noticing<br>0:15-cr-7-5 Hide Case List                                                                                                    |
| 0:15-cr-00007-DSD-JSM USA v. von Schweetz et al<br>0:15-cr-00007-DSD-JSM-1 Vanellope von Schweetz<br>0:15-cr-00007-DSD-JSM-2 Taffyta Muttonfudge<br>0:15-cr-00007-DSD-JSM-3 Jubileena Bing-Bing<br>0:15-cr-00007-DSD-JSM-4 Crumbelina DiCaramello<br>0:15-cr-00007-DSD-JSM-5 Bancis Eluggerbutter                                    |
| Add case(s)         These cases will send notice per filing. (default method)         0:15-cr-00007-DSD-JSM-3 USA v. Bing-Bing (interest)         0:15-cr-00007-DSD-JSM-2 USA v. Muttonfudge (interest)         0:15-cr-00007-DSD-JSM-4 USA v. DiCaramello (interest)         0:15-cr-00007-DSD-JSM-1 USA v. von Schweetz (interest) |
| Remove selected cases<br>Change selected cases to notice as a summary report                                                                                                    |

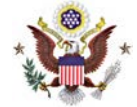

To delete a case or change the method of notice, select the case and then click the appropriate button:

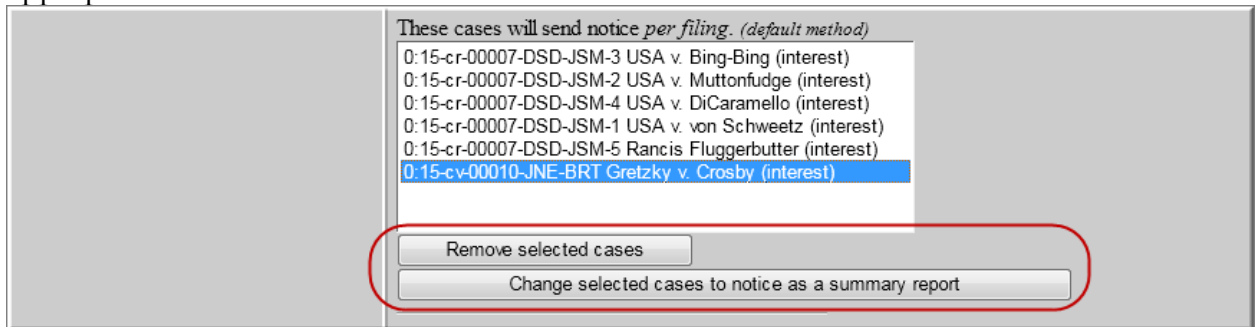

#### <u>STEP 3</u>:

Click on the "Submit all changes" button.

| Primary e-mail address:                            |       |
|----------------------------------------------------|-------|
| media@gmail.com                                    |       |
| Secondary e-mail address<br>add new e-mail address | es:   |
| Submit all changes                                 | Clear |
|                                                    |       |

The case(s) have been successfully added when the following screen is displayed:

| C            | Μî                           | ECF                   | C <u>i</u> vil             | Crimi <u>n</u> al                          | <u>Q</u> uery | Reports         | <u>U</u> tilities | <u>S</u> earch | Help | Log Out |
|--------------|------------------------------|-----------------------|----------------------------|--------------------------------------------|---------------|-----------------|-------------------|----------------|------|---------|
| Upda<br>Upda | ating person<br>ate Person I | record<br>Prid: 2572  |                            |                                            |               |                 |                   |                |      |         |
| The 1        | update was                   | successful            | . prid 25'                 | 72 - Media I                               | Mnd Test      |                 |                   |                |      |         |
| The          | update was                   | successful            |                            |                                            |               |                 |                   |                |      |         |
| E-ma         | ul configura                 | tion:                 |                            |                                            |               |                 |                   |                |      |         |
| P            | rimary e-ma                  | ail address: <b>n</b> | ne dia@g                   | gmail.com                                  |               |                 |                   |                |      |         |
|              | This e-mail                  | address will re       | eceive not                 | ices.                                      |               |                 |                   |                |      |         |
|              | Notice will                  | be sent to this       | address o                  | on a <u>per filing</u> l<br>formatted as U | basis.<br>TMI |                 |                   |                |      |         |
|              | This e-mail                  | address will re       | ss will de i<br>eceive gen | eral announce                              | ment notice   | s from this cou | urt               |                |      |         |
|              | This e-mail                  | address will re       | eceive not                 | ices for all cas                           | es in which i | Media Mnd Te    | est is a partici  | pant.          |      |         |
|              | View/Hide                    | <u>case list</u>      |                            |                                            |               |                 | • •               |                |      |         |
|              | View/Hide                    | <u>case list</u>      |                            |                                            |               |                 |                   |                |      |         |

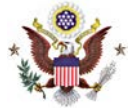

#### <u>STEP 4</u>:

If desired, the procedure above may also be used to establish one or more secondary email addresses associated with the media account, each of which may have specific cases designated for noticing.

#### Accessing Case Documents from NEFs

When the Notice of Electronic Filing (NEF) is received by e-mail, the message displays the type of docketed event (e.g., motion or order), the text of the docket entry, and hyperlinks to the document and case number associated with the filing:

| This is an automatic e-mail message generated by the CM/ECF system. Please DO NOT RESPOND to this e-mail because the mail box is unattended.<br>***NOTE TO PUBLIC ACCESS USERS*** Judicial Conference of the United States policy permits attorneys of record and parties in a case (including pro se litigants) to receive one free electronic copy of all documents filed electronically, if receipt is required by law or directed by the filer. PACER access fees apply to all other users. To avoid later charges, download a copy of each document during this first viewing. However, if the referenced document is a transcript, the free copy and 30 page limit do not apply.<br>U.S. District Court<br>U.S. District Court Minnesota<br>Notice of Electronic Filing |                                                                      |  |  |  |  |
|----------------------------------------------------------------------------------------------------|----------------------------------------------------------------------|--|--|--|--|
| 1/8/2010                                                                                                    |                                                                      |  |  |  |  |
| Case Name:<br>Case Number:<br>Filer:                                                                                                    | Larson v. FMS Investment Corp. et al<br><u>0:09-cv-00060-PJS-FLN</u> |  |  |  |  |
| Document Number:                                                                                                    | 2                                                                    |  |  |  |  |
| Docket Text:                                                                                                    |                                                                      |  |  |  |  |
| Summons Issued as to FMS                                                                                                    | Investment Corp., Resurgent Capital Services, L.P. (KT)              |  |  |  |  |

If the recipient's e-mail program and web browser are properly configured, clicking on the document hyperlink in the e-mail message should launch the web browser, and display the PACER login page. Once authenticated by PACER user, the PDF document should be displayed. Similarly, clicking on the case number hyperlink will display the entire docket sheet for the case.

PACER billing fees apply for access to both case documents and docket sheets.

NOTE: Although an NEF is received by media account holders, some case documents may not be available to PACER users. Certain documents in Social Security appeals cases, transcripts or other documents may be restricted. Contact the ECF Help Desk for more information on specific document restrictions.

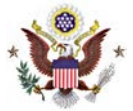

# **Viewing Docket Sheets**

#### <u>STEP 1</u>:

Login to the Court's CM/ECF system at <u>www.ecf.moed.uscourts.gov</u>.

#### <u>STEP 2</u>:

Click on the **Reports** menu.

#### <u>STEP 3</u>:

Click Docket Sheet.

#### <u>STEP 4</u>:

Enter the case number and any limiting factors such as date ranges or document numbers and run the report. Click **Run Report**.

This is the same information that you can obtain from the public terminals in the clerk's offices.